## Οδηγίες σύνδεσης στην ηλεκτρονική πλατφόρμα ασύγχρονης εκπαίδευσης eclass για γονείς – μαθητές

Αρχικά ανοίξτε έναν Φυλλομετρητή Ιστού π.χ Firefox Mozilla, Google Ghrome κτλ και στη γραμμή διεύθυνσης πληκτρολογείτε την ηλεκτρονική διεύθυνση **eclass.sch.gr** 

Θα πρέπει να κάνετε σύνδεση με το όνομα χρήστη και τον κωδικό πρόσβασης από το Πανελλήνιο Σχολικό Δίκτυο με τα στοιχεία του παιδιού σας.

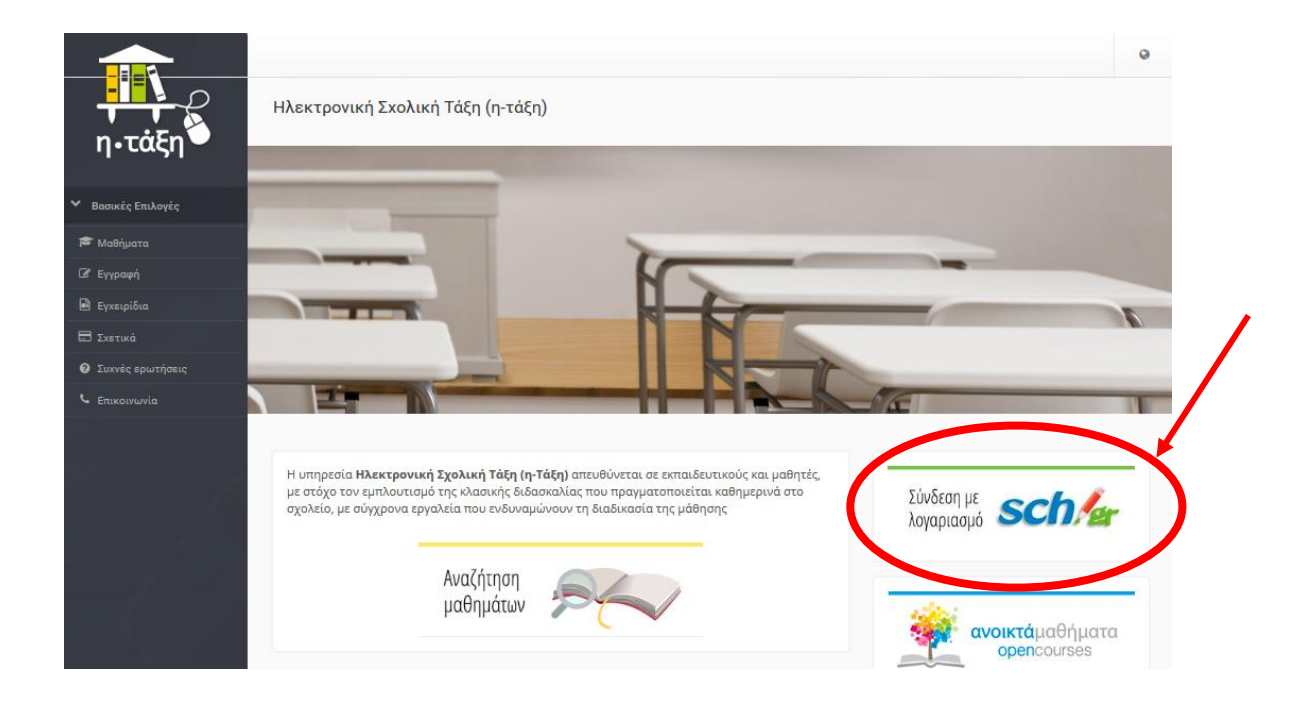

## Εισάγετε τα στοιχεία του μαθητή από το ΠΣΔ

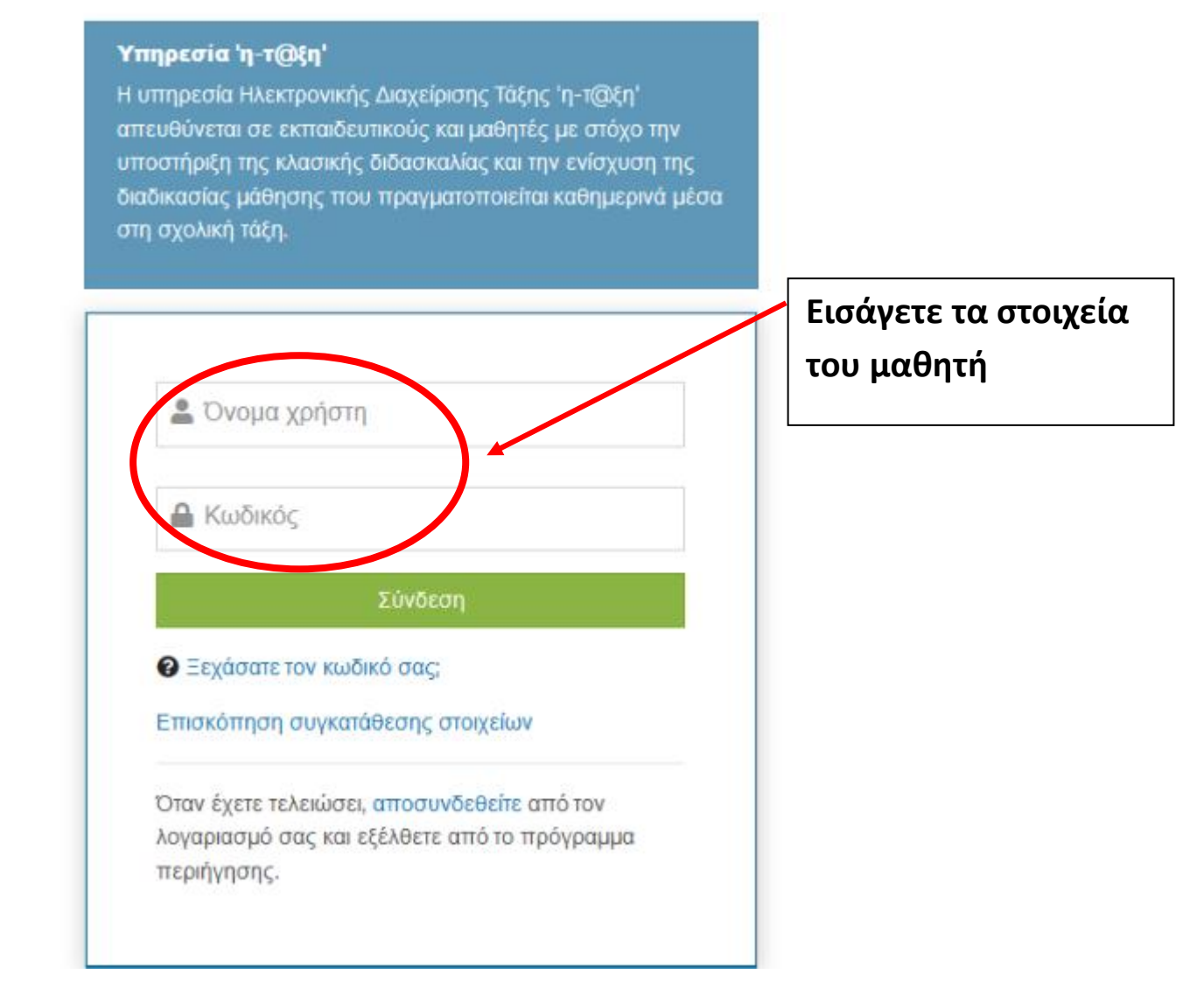

## Στη συνέχεια εισέρχεστε στο περιβάλλον eclass

|                                                           |                                                                 |                                      |                                            |                    |        | *         | 4                 | a5888                   | 34      |
|-----------------------------------------------------------|-----------------------------------------------------------------|--------------------------------------|--------------------------------------------|--------------------|--------|-----------|-------------------|-------------------------|---------|
| <br>η•τάξη                                                | «ΕΧαρτοφυλάκιο<br>Χαρτοφυλάκιο χρήστη                           | Πατήστε εδώ για<br>εγγραφή σε μάθημα |                                            | •(                 | ▼ E    | γγραφή σ  | ε μάθημ           |                         |         |
| ✓ Βασικές Επιλογές                                        | Τα μαθήματα μου                                                 |                                      | Το ημερολ                                  | λόγιό μα           | DU     |           |                   |                         |         |
| Μαθηματα                                                  | Apu กับสาร กละเวลเครี่ at และให้และอไ                           |                                      | 4 Mápr                                     |                    |        | άρτιος 20 | ρτιος 2020        |                         |         |
|                                                           | Δεν εχετε εγγραφει σε μαθηματα!                                 |                                      | Κυριακή                                    | Δευτέρα            | Τρέκη  | Τετάρτη   | Πέμπτη            | Παρασκευί               | Σάββατο |
| O z stand                                                 |                                                                 |                                      | 1                                          | 2                  | 3      | 4         | 5                 | 6                       | 7       |
| <ul> <li>Συχνες ερωτησεις</li> <li>Επικοινωνία</li> </ul> | επιλέξεε « <b>Μαθήματα»</b> για να παρακολούθησετε<br>μαθήματα. | τα διαθεσιμα ηλεκτρονικα             | 8                                          | 9                  | 10     | 11        | 12                | 13                      | 14      |
| > Επιλογές Χρήστη                                         |                                                                 |                                      | 15                                         | 16                 | 17     | 18        | 19                | 20                      | 21      |
|                                                           | Οι τελευταίες μου ανακοινώσεις                                  |                                      | 22                                         | 23                 | 24     | 25        | 26                | 27                      | 28      |
|                                                           | - Δεν υπάρχουν πρόσφατες ανακοινώσεις -                         |                                      | 29                                         | 30                 | 31     |           |                   |                         |         |
|                                                           |                                                                 | περισσότερα                          |                                            |                    |        |           |                   |                         |         |
|                                                           |                                                                 |                                      | <ul> <li>Προθει</li> <li>Γεγονό</li> </ul> | ομία<br>ς μαθήματι | οç     | :         | Γεγονός<br>Προσωπ | συστήματα<br>ικό γεγονό | 5       |
|                                                           |                                                                 |                                      | Τα τελευτ                                  | ταία μου           | μηνόμ  | ατα       |                   |                         |         |
|                                                           |                                                                 |                                      | - Δεν υπ                                   | άρχουν             | πρόσφα | πα μηνύ   | ύματα-            |                         |         |

Πατήστε το **πράσινο εικονίδιο** στα δεξιά «**Εγγραφή σε μάθημα**» για να εγγραφείτε στα μαθήματα του σχολείου.

Αμέσως θα εμφανίσει τα μαθήματα του σχολείου σας.

Κοιτάξτε καλά την λίστα με τα μαθήματα. Επιλέξτε τα μαθήματα της τάξης σας, πατώντας πάνω στο τετράγωνο κουμπάκι στο πεδίο Εγγραφή

| <mark>-</mark> ∎<br>↓ ↓ ♀            | 🕷 Χαρτοφυλάκι                | ο / Επιλογή μαθημάτων           | ,                                                   |                  |                     |            |           |
|--------------------------------------|------------------------------|---------------------------------|-----------------------------------------------------|------------------|---------------------|------------|-----------|
| η•τάξη 🍑                             | <b>Χαρτοφυ</b><br>Επιλογή μα | <b>λάκιο χρήστη</b><br>ιθημάτων | Τσέκαρε το κουμπάκι ΄΄Ι                             | Εγγραφή΄΄ σε     |                     |            |           |
| <ul> <li>Βασικές Επιλογές</li> </ul> |                              |                                 | αυτά που θέλετε να παρ                              | οακολουθήσετ     | 3                   | Επιστροφή  | -         |
| 🛱 Μαθήματα                           | Σν. Μουάξ                    | α: ΠΣΑ - Νουάς Σ                | Nu - Deuterééluse surgé Sauge - 7e MMOTIVO SVOAS    |                  |                     |            | Τύπος:    |
| 🖹 Εγχειρίδια                         | 2χ. Μονασ                    | a. nza s Noposepi               | ооо » пратораорта екпатероот » 76 днико пко 2.колет | O AREANBROTHORIZ |                     | _          | Αυρυσόμις |
| 🚍 Σχετικά                            | Εγγραφή                      | Μάθημα (Κωδικό                  | 4                                                   | Ex               | παιδευτικός         | Τύπος      | Ανοιχισμε |
| Συχνές ερωτήσεις                     |                              | Α' ΔΗΜΟΤΙΚΟΥ-ΜΟ                 | YYΣIKH (9110250115)                                 | Кſ               | ΩΝΣΤΑΝΤΙΝΑ ΤΑΜΠΑΚΗ  | <b>e</b> r | εγγραφή   |
| 🖕 Επικοινωνία                        |                              | Β' ΔΗΜΟΤΙΚΟΥ-ΜΟ                 | DYΣIKH (9110250128)                                 | K                | ΩΝΣΤΑΝΤΙΝΑ ΤΑΜΠΑΚΗ  | <b>-</b>   |           |
| Σπιλογές Χρήστη                      |                              | Ε' ΔΗΜΟΤΙΚΟΥ-ΜΟ                 | YΣIKH (9110250131)                                  | K                | ΩΝΣΤΑΝΤΙΝΑ ΤΑΜΠΑΚΗ  | ₽          |           |
|                                      |                              | Α',Β',Γ΄,Δ΄,Ε΄,ΣΤ΄Ν             | 1ΟΥΣΙΚΗ- 25η ΜΑΡΤΙΟΥ (9110250137)                   | K                | ΩΝΣΤΑΝΤΙΝΑ ΤΑΜΠΑΚΗ  | ₽          |           |
|                                      |                              | Γ' ΔΗΜΟΤΙΚΟΥ (91                | 10250129)                                           | K                | ΩΝΣΤΑΝΤΙΝΑ ΤΑΜΠΑΚΗ  | <b>e</b>   |           |
|                                      |                              | Γαλλικά Ε' Δημοτικ              | ιού (9110283101)                                    | AI               | ΚΑΤΕΡΙΝΗ ΣΤΑΦΥΛΙΔΟΥ | <b>e</b>   |           |
|                                      |                              | Γαλλικά ΣΤ΄ Δημοτ               | τικού (9110283102)                                  | Al               | ΚΑΤΕΡΙΝΗ ΣΤΑΦΥΛΙΔΟΥ | <b>e</b>   |           |
|                                      |                              | ΓΕΡΜΑΝΙΚΑ ΣΤ' ΤΑ                | EH (9110283117)                                     | AG               | ΑΝΑΣΙΟΣ ΙΩΑΝΝΙΔΗΣ   | <b>e</b>   |           |
|                                      |                              | Γεινοομοίο Ε΄ τόξο              | c (0110250114)                                      | ٨١               |                     | <b>D</b>   |           |

Πλέον έχετε εγγραφεί και μπορείτε να δείτε τα μαθήματα στα οποία συμμετέχετε πατώντας το ΄΄ **μαθήματα** ΄΄ αριστερά

| η • τάξη<br>Βασικές Επιλογές | <ul> <li>Χαρτοφυλάκ</li> <li>Χαρτοφυ</li> <li>Επιλογή **</li> </ul> | <ul> <li><sup>10</sup> / Επιλογή μοθημάτων</li> <li>Νάκιο χρήστη</li> <li>Βοιμάτων</li> <li>Εδώ θα βλέπετε τα μα</li> <li>έχετε εγγραφεί και π</li> </ul> | θήματα τα<br>ιαρακολου | Ονοματεπι<br>εκπαιδευ<br>οποία<br>θείτε | ώνυμο<br>τικών                          | • Επιστροφή |
|------------------------------|---------------------------------------------------------------------|----------------------------------------------------------------------------------------------------|------------------------|-----------------------------------------|-----------------------------------------|-------------|
| 🖹 Εγχειρίδια                 | Σχ. Μονα                                                            | 5α: ΠΣΔ » Νομος Έβρου » Πρωτοβαθμια εκπαιδε                                                                                                    | 20ση » 7ο ΔΗΜΟΤΙΚΟ Σ   | ΧΟΛΕΙΟ ΑΛΕΞΑΝΔΡΟΥΠΟΛΗΣ                  | <b>A</b>                                |             |
| 🗄 Σχετικά                    | Εγγραφή                                                             | Μάθημα (Κωδικός)                                                                                                    | Εμφανίσ                | τηκε το check                           | Εκπαιδευτικός                           | Τύπος       |
| Συχνές ερωτήσεις             |                                                                     | Α' ΔΗΜΟΤΙΚΟΥ-ΜΟΥΣΙΚΗ (9110250115) 🖋                                                                                                    | και επιλέ              | χθηκε το                                | ΚΩΝΣΤΑΝΤΙΝΑ ΤΑΜΠΑΚΗ                     | <b>e</b>    |
| Επικοινωνία                  |                                                                     | Β' ΔΗΜΟΤΙΚΟΥ-ΜΟΥΣΙΚΗ (9110250128)                                                                                                    | μάθημα                 |                                         | ΚΩΝΣΤΑΝΤΙΝΑ ΤΑΜΠΑΚΗ                     | ۵           |
| Επιλογές Χρήστη              |                                                                     | Ε' ΔΗΜΟΤΙΚΟΥ-ΜΟΥΣΙΚΗ (9110250131)                                                                                                    |                        |                                         | ΚΩΝΣΤΑΝΤΙΝΑ ΤΑΜΠΑΚΗ                     | <b>e</b>    |
|                              |                                                                     | Α',Β',Γ΄,Δ΄,Ε΄,ΣΤ΄ΜΟΥΣΙΚΗ- 25η ΜΑΡΤΙΟΥ (911                                                                                                    | 0250137)               |                                         | ΚΩΝΣΤΑΝΤΙΝΑ ΤΑΜΠΑΚΗ                     | ₽           |
|                              |                                                                     | Г' ΔΗΜΟΤΙΚΟΥ (9110250129)                                                                                                    |                        |                                         | ΚΩΝΣΤΑΝΤΙΝΑ ΤΑΜΠΑΚΗ                     | ₽           |
|                              |                                                                     | Γαλλικά Ε' Δημοτικού (9110283101)                                                                                                    |                        |                                         | ΑΙΚΑΤΕΡΙΝΗ ΣΤΑΦΥΛΙΔΟΥ                   | ₽           |
|                              |                                                                     | Γαλλικά ΣΤ΄ Δημοτικού (9110283102)                                                                                                    |                        |                                         | ΑΙΚΑΤΕΡΙΝΗ ΣΤΑΦΥΛΙΔΟΥ                   | <b>e</b>    |
|                              |                                                                     | ΓΕΡΜΑΝΙΚΑ ΣΤ' ΤΑΞΗ (9110283117)                                                                                                    |                        |                                         | ΑΘΑΝΑΣΙΟΣ ΙΩΑΝΝΙΔΗΣ                     | ₽           |
|                              |                                                                     | Γεωγραφία Ε΄τάξης (9110250114)                                                                                                    |                        |                                         | ΔΗΜΗΤΡΙΟΣ ΚΑΡΓΟΥΔΗΣ<br>ΠΕΤΡΙΔΟΥ ΟΛΥΜΠΙΑ | 2           |
|                              |                                                                     |                                                                                                    |                        |                                         |                                         |             |

## Ακολουθεί ένα δείγμα μαθήματος με ενότητες

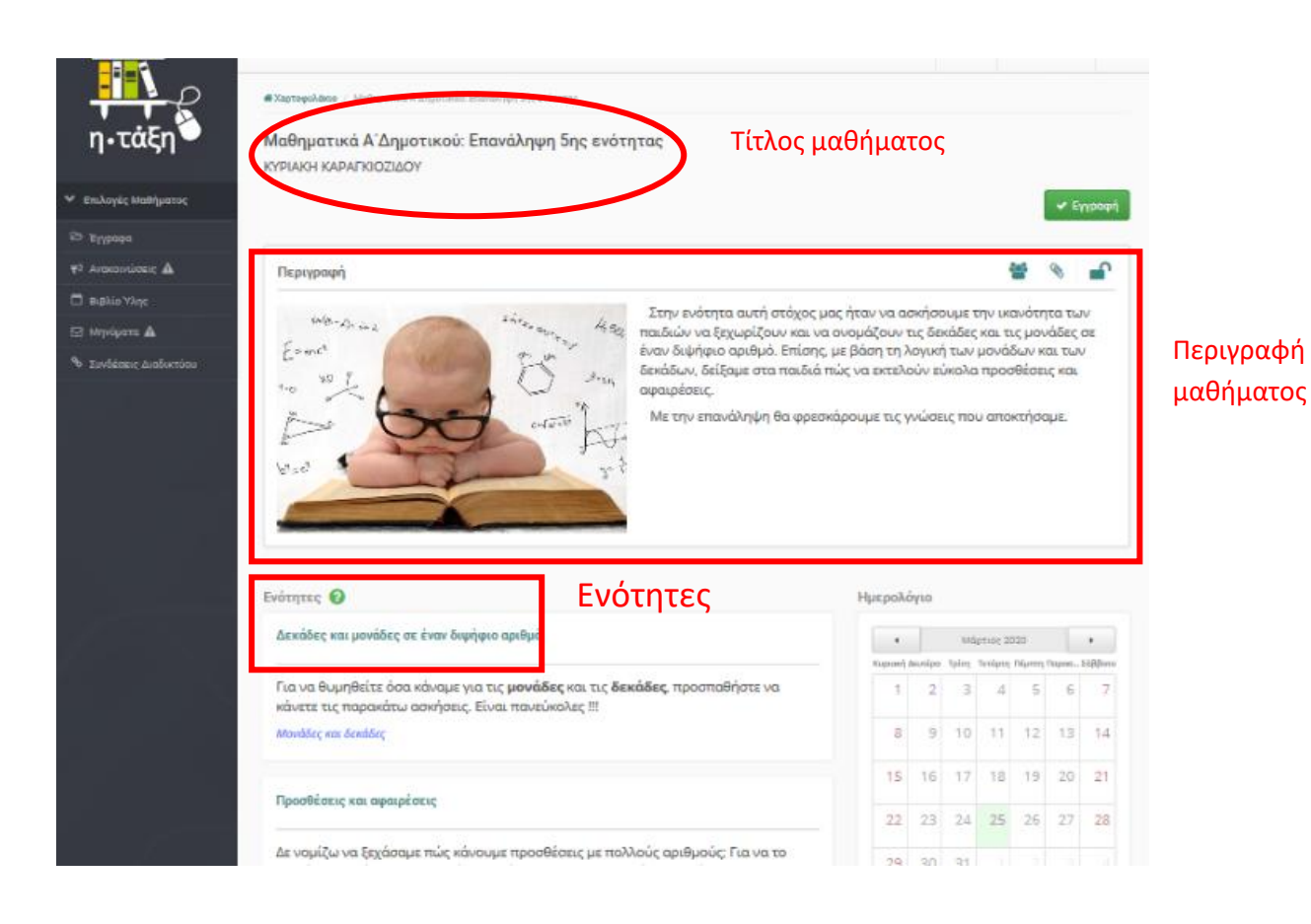

Στις Ανακοινώσεις θα βλέπετε αυτά που ανακοινώνουν οι εκπαιδευτικοί και είναι σημαντικό να τις παρακολουθείτε.

|                                                 | Δεν λομβάνετε ειδοποιήσεις του μαθήματος μέσω email. (Αλλα | avria                     |           |
|-------------------------------------------------|------------------------------------------------------------|---------------------------|-----------|
| <ul> <li>F<sup>1</sup> Arakonúasi; ▲</li> </ul> | Εμφάνισε 10 🔍 που διαθέτουν συνολικά                       |                           | Αναδήτηση |
| 🗖 elabla Viec                                   | Ανακοίνωση                                                 | Ημερομηνία                |           |
| 🖂 Mijulpera 🛦                                   |                                                            | Δεν βρέθηκαν αποτελέσματα |           |
| - Theorem Thisory 1000                          | Εμφανίζανται Ο έως Ο από Ο που διαθέτουν συνολικά          |                           |           |

Σημαντικό επίσης να παρακολουθείτε τα Έγγραφα μπορεί να υπάρχουν κάποια έγγραφα για το μάθημα που παρακολουθείτε.

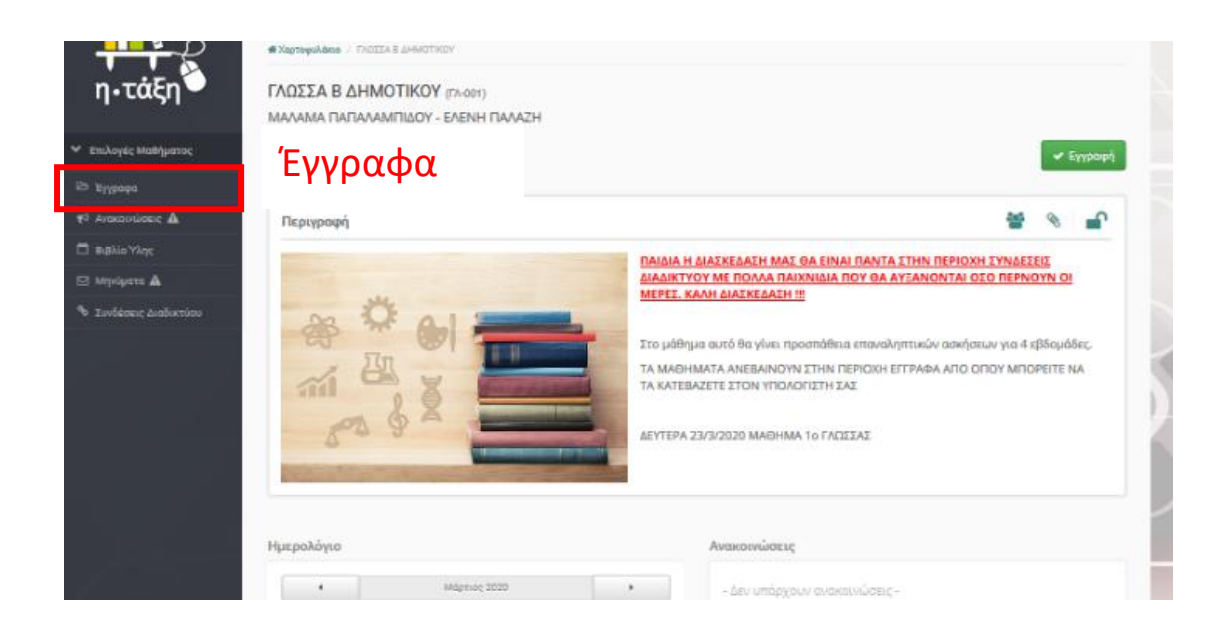

Το μάθημα μας μπορεί να έχει και κάποιες Εργασίες οπότε παρακολουθείτε και αυτές.

Καλή πλοήγηση στις ηλεκτρονικές τάξεις που έχουν φτιάξει οι εκπαιδευτικοί του σχολείου.